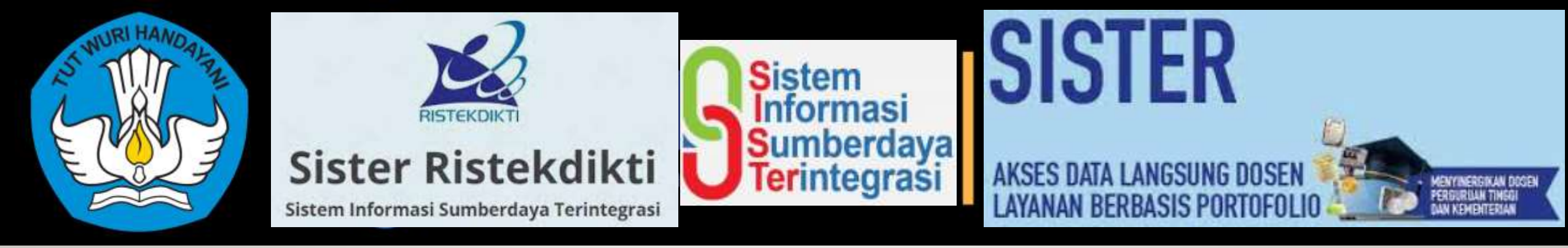

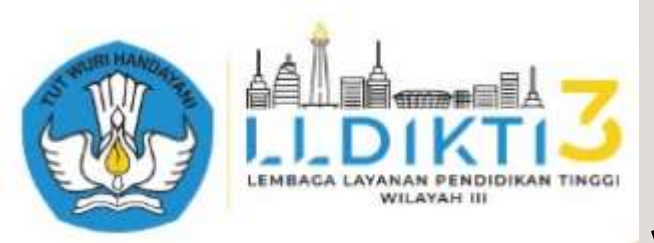

## Seputar Aplikasi Sister :

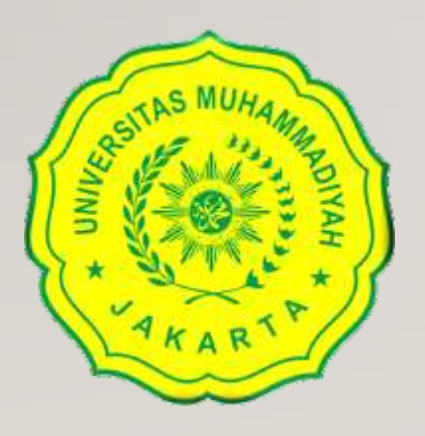

## Perbaikan Data Dosen untuk Kebutuhan Lolos Penjaringan Serdos 2021

By Taufiqurrochman, S.Kom., M.Kom

# APLIKASI SISTER

| SISTER                                   |
|------------------------------------------|
| Sistem Informasi Sumberdaya Terintegrasi |
| Universitas Muhammadiyah Jakarta         |

#### USERNAME

Tulis username/email anda.

PASSWORD

Tulis password anda..

LOGIN

Lupa password? Belum memiliki akun? Daftar di sini.

📩 Unduh Panduan 🛛 🗖 🗖 🗖 🖉 🖉 🖉 🖉 🖉

Direktorat Sumberdaya - Ditjen Pendidikan Tinggi

## APA DAN MANFAATNYA

# Apa dan Manfaatnya SISTER

Aplikasi SISTER, menjadi portal pada Perguruan Tinggi. Aplikasi dengan nama SISTER ini merupakan singkatan dari Sistem Informasi Sumber Daya Terintegrasi yang digunakan sebagai layanan yang berisi data pendidik, seperti portofolio, perubahan data dosen, dan proses-proses lain terkait dengan kepangkatan atau karir dosen.

Aplikasi ini digunakan oleh para tenaga pendidik yang ada di perguruan tinggi, seperti dosen untuk bisa turut bertanggung jawab atas data diri yang mereka input kedalam sistem. Peran perguruan tinggi dalam hal ini sebagai validator.

Salah satu keunggulan aplikasi SISTER dari PDDIKTI adalah dosen tidak perlu melakukan input data yang sama berulang kali. Data yang dulu sudah terlaporkan dan diinput pada Feeder PDDIKTI secara otomatis akan disinkronisasi secara dua arah dengan aplikasi SISTER. Setiap dosen dapat menggunakan SISTER untuk membangun portofolio dengan mengkompilasi seluruh aktivitas tridarma perguruan tinggi yang pernah dilakukan. Portofolio tersebut nantinya masih bisa dipakai untuk proses-proses pengembangan karir dosen. Data dalam portofolio dapat diklaim ketika dibutuhkan, pada proses penilaian angka kredit, sertifikasi dosen dan proses lainnya

#### Manfaat

#### 1. Perguruan Tinggi

- Sistem aplikasi ini bermanfaat untuk mempercepat pengambilan kebijakan serta basis data akreditasi lembaga dengan memanfaatkan data yang terhimpun di dalam aplikasi SISTer.
- Data lebih terorganisir
- Tidak perlu membangun aplikasi sendiri
- Lebih bisa dikelola

#### 2. Dosen

- Kepastian
- Kemudahan
- Transparansi

### 3. Ditjen SDID:

- Data untuk perencanaan terpenuhi
- Kapasitas manajemen meningkat
- Pemetaan kompetensi SDM lebih tajam
- Tersedia indikator mutu yang lebih akurat

#### 4. Pusdatin:

- Tersedia data berbasis aktivitas lengkap
- Kualitas data PDDIKTI meningkat
- Pemutakhiran data sumber daya terjamin

**Untuk persiapan**, anda perlu menyiapkan beberapa hal berikut, karena ini adalah persyaratan wajib untuk masuk ke data D1. Jika tidak punya berkas ini sekarang, anda memang belum beruntung untuk mengikuti penjaringan serdos periode sekarang.

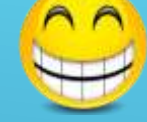

#### Hal-hal yang perlu di persiapan sebelum beraksi (wajib ada) :

- 1. Akun SISTER. Jika tidak punya, segera daftarkan diri anda di SISTER kampus anda
- 2. Kartu NPWP
- 3. Siapkan SK Pengangkatan anda sebagai Dosen Tetap Yayasan. SK ini harus memuat TMMD yang berumur di atas 2 tahun. Jika kurang dari 2 tahun, berarti anda belum beruntung untuk mengikuti penjaringan serdos di periode sekarang. (TMMD disinilah yang akan menjadi data acuan Masa Kerja Dosen sekaligus acuan Serdos)
- 4. Siapkan semua SK Jabatan Fungsional beserta SK Penetapan Angka Kreditnya dari LLDikti, prisalnya mulai dari Asisten Ahli 150, Lektor 200, dan seterusnya, lalu scann ke bentuk pdf atau jpg
- 5. Siapkan seluruh SK Perpangkatan/Inpassing, misalnya mulai dari inpassing IIIb, IIIc dan seterusnya lalu scann ke bentuk pdf atau jpg
- 6. Semua bekas dicann dengan alat scanner, bukan di foto menunakan HP dan usahakan ukuran filenya maksimal 1MB untuk kemudahan upload berkas nantinya. klo semua berkas sudah tersedia, sekarang saatnya beraksi

### Langkah Pengecekan dan Perbaikan Data

#### Login SISTER (dimasing-masing PT)

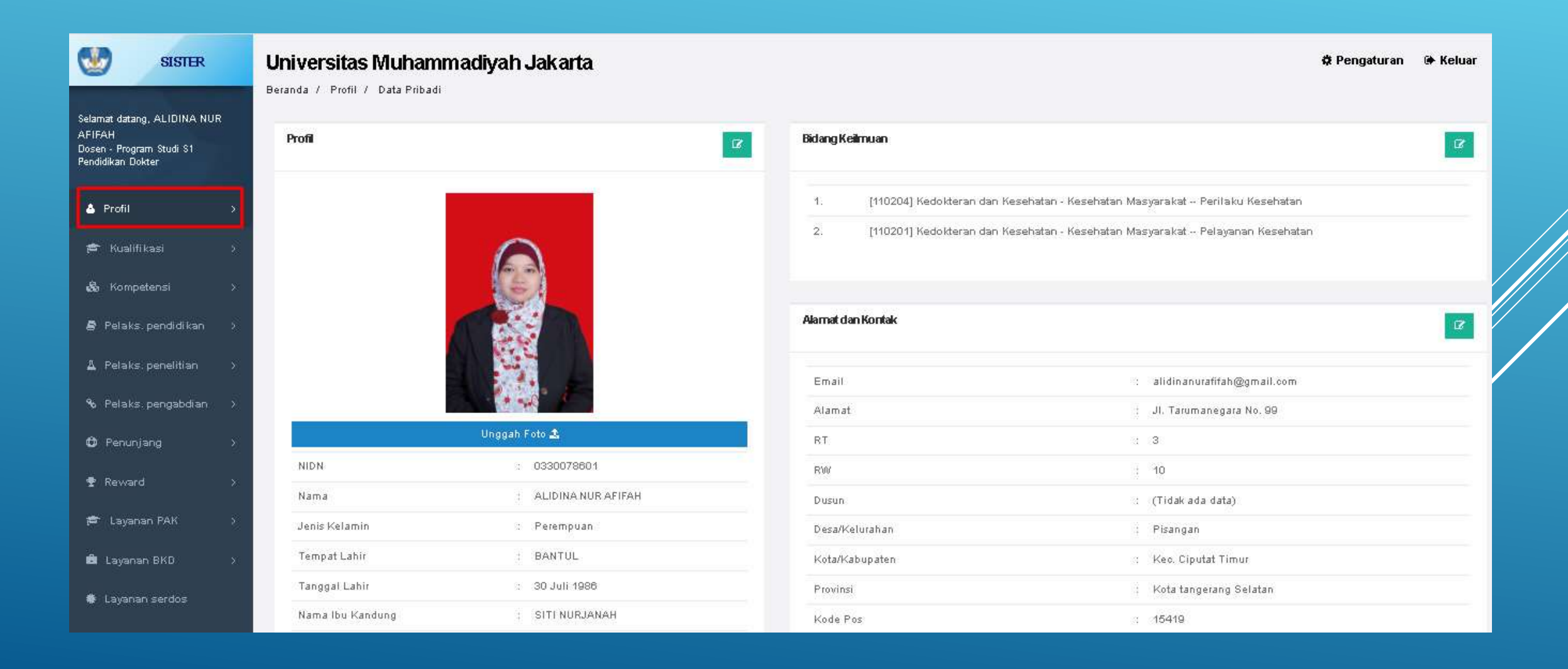

Langkat berikutnya adalah meng-klik tombol Profil di kiri atas atas layar sebagaimana gambar di atas. Maka akan tersedia pilihan 5 jenis data yaitu : 1. Data Pribadi; 2. Inpassing; 3. Jabatan Fungsional; 4. Kepangkatan; 5. Penempatan

| •                                         | SISTER                                               | <b>Universitas Muhamm</b><br>Beranda / Profil / Data Pribadi | adiyah Jakarta       |                                                              | i.                                                                                                    | 🌣 Pengaturan | 🍽 Keluar |
|-------------------------------------------|------------------------------------------------------|--------------------------------------------------------------|----------------------|--------------------------------------------------------------|----------------------------------------------------------------------------------------------------|--------------|----------|
| Selamat<br>AFIFAH<br>Dosen -<br>Pendidika | datang, ALIDINA NUR<br>Program Studi S1<br>in Dokter | Profil                                                       | ß                    | Bidang Keilmuan                                              |                                                                                                    |              | ß        |
| ≜ Pr                                      | ofil ~<br>Data pribadi<br>Inpassing                  |                                                              |                      | 1. [110204] Kedokteran dan k<br>2. [110201] Kedokteran dan k | Kesehatan - Kesehatan Masyarakat Perilaku Kesehatan<br>Kesehatan - Kesehatan Masyarakat Pelayanan Kesehatan |              |          |
|                                           | Japatan Tungsional<br>Kepangkatan<br>Penempatan      |                                                              |                      | Alamat dan Kontak                                            |                                                                                                    |              | ß        |
| 🕿 к                                       | ualifikasi )                                         |                                                              | State Fr             | Email                                                        | : alidinanurafifah@gmail.com                                                                                |              |          |
| <b>&amp;</b> к                            | ompetensi >                                          |                                                              | Unggah Foto 🎝        | RT                                                           | ; JI. Tarumanegara No. 99<br>; 3                                                                            |              |          |
| 🖨 Pe                                      | laks.pendidikan >                                    | NIDN                                                         | 0330078601           | RW                                                           | ; 10                                                                                                    |              |          |
| 🛓 Pe                                      | laks.penelitian >                                    | Nama                                                         | ; ALIDINA NUR AFIFAH | Dusun                                                        | : (Tidak ada data)                                                                                          |              |          |
|                                           |                                                      | Jenis Kelamin                                                | : Perempuan          | Desa/Kelurahan                                               | : Pisangan                                                                                                  |              |          |
| <b>%</b> Pe                               | laks pengabdian >                                    | Tempat Lahir                                                 | : BANTUL             | Kota/Kabupaten                                               | : Kec. Ciputat Timur                                                                                        |              |          |
| 🏟 Pe                                      | nunjang X                                            | Tanggal Lahir                                                | : 30 Juli 1986       | Provinsi                                                     | : Kota tangerang Selatan                                                                                    |              |          |
| 🝷 Re                                      | ward >                                               | Nama Ibu Kandung                                             | : SITI NURJANAH      | Kode Pos                                                     | : 15419                                                                                                    |              |          |

Mengecek data Pribadi. Selanjutnya mengecek Data Pribadi. Data Penting yang di cek adalah : 1. Kepegawaian untuk mengecek TMMT; 2. Lain-lain, untuk mengecek NPWP

| Kepegawaian                        |                             |
|------------------------------------|-----------------------------|
| Program Studi                      | : Pendidikan Dokter         |
| NIP (khusus PNS)                   | : (Tidak ada data)          |
| Status Kepegawaian                 | : NON PNS                   |
| Status Keaktifan                   | : Aktif                     |
| Nomor SK CPNS                      | : (Tidak ada data)          |
| SK CPNS Terhitung Mulai Tanggal    | : (Tidak ada data)          |
| Nomor SK TMMD                      | : 03 TAHUN 2018             |
| Tanggal Mulai Menjadi Dosen (TMMD) | : 01 April 2018             |
| Pangkat/Golongan                   | : Penata Muda Tk. I - III/b |
| Sumber Gaji                        | : Lainnya                   |

Pastikan bagian ini harus terisi dengan data yang sesuai dengan TMMD di SK Pengangkatan anda sebagai Dosen Tetap Yayasan jika Dosen Swasta

#### Jika data yang di tampilkan tidak sesuai dengan berkas anda, atau tidak terisi alias kosong ?

| Kepegawaian                                         |   |                                     | Ajukan Perubahan Data<br>Kepegawaian                             | ۲<br>۱                                                                 | Universitas Muhammadiyah Jai<br>Ieranda / Profil / Data Pritiadi / Rogregowaan          | karta                             |
|-----------------------------------------------------|---|-------------------------------------|------------------------------------------------------------------|------------------------------------------------------------------------|-----------------------------------------------------------------------------------------|-----------------------------------|
| Program Studi                                       |   | Pendidikan Dokt                     | er                                                               | -                                                                      | Form Ajuan Perubahan Data Kepegawaian                                                   |                                   |
| NIP (khusus PNS)                                    | : | (Tidak ada data)                    |                                                                  | -                                                                      |                                                                                         | Data Kepegawa                     |
| Status Kepegawaian                                  | : | NON PNS                             |                                                                  |                                                                        | NBP (khusurs (PNS)                                                                      | (Tidak lata data)                 |
| Status Keaktifan                                    | : | Aktif                               |                                                                  | -                                                                      | Nomar SK CPRS                                                                           | Chidae adar debio                 |
| Nomor SK CPNS                                       | : | (Tidak ada data)                    |                                                                  | -                                                                      | SK CPNS Technitung Mulai Tanggal                                                        | (Tittak ada data)                 |
| SK CPNS Terhitung Mulai Tanggal                     | : | (Tidak ada data)                    |                                                                  | -                                                                      | Nomer SK TMMD                                                                           | 07 TAHUN 2010                     |
| Nomor SK TMMD                                       | : | 03 TAHUN 2018                       |                                                                  | -                                                                      | Tanggal Mulai Meréndi Desen (TMMD)                                                      | Dt April 2018                     |
| Tanggal Mulai Menjadi Dosen (TMMD)                  | : | 01 April 2018                       |                                                                  |                                                                        | Sumber Gaji                                                                             | Latimo                            |
| Pangkat/Golongan                                    | : | Penata Muda Tk.                     | I - III/b                                                        |                                                                        | Upload Delamon<br>(Manayina) talat anacare the datase annah proses<br>(annah 5,000)     | Dokumen 1                         |
| Sumber Gaji                                         | : | Lainnya                             |                                                                  | -                                                                      | Defairmen jung Alfampinhan adalah abharmen<br>majih dan abharmen jung anawa dengan anta | File * / Jonie file yang shiphhan |
| Penunjang Penunjang Reward                          | > | Sumk                                | eer Gaji<br>s Ajuan                                              | Lainnya<br>Druft Aj                                                    | uan                                                                                     | Lainnya                           |
| r≊ Layanan PAK<br>■ Layanan BKD<br>★ Layanan serdos | > | Keter<br>C <sup>er</sup> Edit       | angan Periksa<br>Ajuan                                           | -                                                                      |                                                                                         |                                   |
| Data Dokumen                                        |   | * <i>Dokume</i><br>Doku<br>No.<br>1 | en Wajib : SK CPNS , SK Tu<br>Imen<br>Nama Dokumen<br>SK Yayasan | gas Belajar (Bila Ada) , Surat<br>Nama File<br>pekerti AA dr murni.pdf | Pengaktifan Kembali (Bila Ada)<br>Tanggal Uplo<br>22 Agustus 20                         | ad Jenis D<br>21 Lainnya          |
|                                                     |   |                                     |                                                                  |                                                                        |                                                                                         |                                   |

| Ajuan Perubahan Data Kepegawalan                                                                                        |                                                                                         |                 |                       |    |
|----------------------------------------------------------------------------------------------------|-----------------------------------------------------------------------------------------|-----------------|-----------------------|----|
|                                                                                                    | Data Kepogawalan Lama                                                                   |                 | Data Kepegawaian Bari |    |
| P (khumus (1965)                                                                                                    | (Tidak adv data)                                                                        | 1               |                       |    |
| amar SK CPRS                                                                                                    | (Titlan ada 0400                                                                        |                 |                       |    |
| CPNS Techtlung Mulai Tanggal                                                                                            | (Tistek ada data)                                                                       |                 |                       |    |
| nor SK TABAD                                                                                                    | 02 TAHUN 2010                                                                           |                 |                       |    |
| ggid Molai Monjadi Desen (TMMD)                                                                                         | 01 April 2018                                                                           |                 |                       |    |
| nber Gaji                                                                                                    | Latings                                                                                 | Pin_            |                       | .+ |
| aad Dokumen<br>Nejsal talar osocor fin datase antaŭ proser<br>44° <u>8,000</u><br>sinor y eng diterpotar adalar abizeno | Dokumen 1<br>Filo *<br>7 Junio Ste yang dipokan July July July July July July July July | (D-siles-list ) |                       | ×  |

| traft Ajuan |  |  |
|-------------|--|--|
|             |  |  |
|             |  |  |
|             |  |  |

+ Tambah Dokumen

| Dokumen      |                               |                         |                 |               |              |  |  |  |  |  |
|--------------|-------------------------------|-------------------------|-----------------|---------------|--------------|--|--|--|--|--|
| No.          | Nama Dokumen                  | Nama File               | Tanggal Upload  | Jenis Dokumen | Aksi         |  |  |  |  |  |
| 1 SK Yayasan |                               | pekerti AA dr murni.pdf | 22 Agustus 2021 | Lainnya       | <b>Q</b> 🕑 🗊 |  |  |  |  |  |
| Data su      | udah lengkap? Ajukan Perubaha | an Data                 |                 |               |              |  |  |  |  |  |

### Masih dihalaman Profil - Data Pribadi. Silahkan mengecek data NPWP di bagian Lain-lain

| Lain-lain        |                          |
|------------------|--------------------------|
| NPWP             | : 470746975411000        |
| Nama Wajib Pajak | : Ahmad Fikri Adriansyah |
| SINTA ID         | : 6744906                |
|                  |                          |

### Menegecek **Data Inpassing**. Langkah selanjutnya adalah mengecek data Inpassing dengan mengklik **Impassing**

|                                          | SISTER                                                                      | <b>Ur</b><br>Bera | Universitas Muhammadiyah Jakarta * Pengatura<br>Beranda / Profil / Inpassing |                   |                          |             |                         |      |  |
|------------------------------------------|-----------------------------------------------------------------------------|-------------------|------------------------------------------------------------------------------|-------------------|--------------------------|-------------|-------------------------|------|--|
| Selama<br><b>AFIF</b><br>Dosen<br>Dokter | t datang, <b>ALIDINA NUR</b><br>A <b>H</b><br>- Program Studi S1 Pendidikan |                   | Inpas                                                                        | sing              |                          |             |                         |      |  |
| 4                                        | Profil ~                                                                    |                   | No                                                                           | Pangkat/Golongan  | Namar SK                 | Tanggal SK  | Terhitung Mulai Tanggal | Åksi |  |
|                                          | Data pribadi                                                                |                   | 1                                                                            | Penata Muda Tk. I | 760/L3/HKT/KP.03.01/2019 | 16 Mei 2019 | 01 Juni 2019            |      |  |
|                                          | Inpassing                                                                   |                   |                                                                              |                   |                          |             |                         |      |  |
|                                          | Jabatan fungsional                                                          |                   |                                                                              |                   |                          |             |                         |      |  |
|                                          | Kepangkatan                                                                 |                   |                                                                              |                   |                          |             |                         |      |  |
|                                          | Penempatan                                                                  |                   |                                                                              |                   |                          |             |                         |      |  |
| <del>is</del>                            | Kualifikasi >                                                               |                   |                                                                              |                   |                          |             |                         |      |  |
| <b>6</b> 6                               | Kompetensi >                                                                |                   |                                                                              |                   |                          |             |                         |      |  |
| 🛢 Pelaks. pendidikan >                   |                                                                             |                   |                                                                              |                   |                          |             |                         |      |  |
| A                                        | Pelaks. penelitian 🔷 🔅                                                      |                   |                                                                              |                   |                          |             |                         |      |  |

Mengecek **Jabatan Fungsional**. Langkah selanjutnya adalah mengecek Jabatan Fungsional dengan mengklik tombol **Jabatan Fungsional** 

|                                  | SISTER       Universitas Muhammadiyah Jakarta         Beranda / Profil / Jabatan Fungsional |             |                        |                          |                         |       |  |  |  |
|----------------------------------|---------------------------------------------------------------------------------------------|-------------|------------------------|--------------------------|-------------------------|-------|--|--|--|
| Selam<br>AFIF<br>Doser<br>Dokter | at datang, <b>ALIDINA NUR<br/>AH</b><br>r - Program Studi S1 Pendidikan<br>r                | Riwa        | yat Jabatan Fungsional |                          |                         |       |  |  |  |
|                                  |                                                                                             | <b>⊕</b> Ta | © Tambah               |                          |                         |       |  |  |  |
| 4                                | Profil ~                                                                                    | No.         | Jabatan Fungsional     | Nomor SK                 | Terhitung Mulai Tanggal | Aksi  |  |  |  |
|                                  | Data pribadi                                                                                | 1           | Asisten Ahli (150.00)  | 420/L3/HKT/KP.04.04/2019 | 01 Januari 2019         | 0 2 0 |  |  |  |
|                                  | Inpassing                                                                                   |             |                        |                          |                         |       |  |  |  |
|                                  | Jabatan fungsional                                                                          |             |                        |                          |                         |       |  |  |  |
|                                  | Kepangkatan                                                                                 |             |                        |                          |                         |       |  |  |  |
|                                  | Penempatan                                                                                  |             |                        |                          |                         |       |  |  |  |
| , <del>s</del>                   | Kualifikasi >                                                                               |             |                        |                          |                         |       |  |  |  |
| 89                               | Kompetensi >                                                                                |             |                        |                          |                         |       |  |  |  |
| 8                                | Pelaks. pendidikan >                                                                        |             |                        |                          |                         |       |  |  |  |

#### Mengecek **Kepangkatan**. Langkah selanjurnya adalah mengecek Kepangkatan dengan mengklik tombol **Kepangkatan**

|                                         | Universitas Muhammadiyah Jakarta<br>Beranda / Profil / Kepangkatan   |             |                           |                          |                         |       |  |  |  |
|-----------------------------------------|----------------------------------------------------------------------|-------------|---------------------------|--------------------------|-------------------------|-------|--|--|--|
| Selam<br><b>AFIF</b><br>Doser<br>Dokter | at datang, <b>ALIDINA NUR</b><br>AH<br>- Program Studi S1 Pendidikan | Riwa        |                           |                          |                         |       |  |  |  |
|                                         |                                                                      | <b>⊕</b> Ta | Riwayat Ajuan Perubahan   |                          |                         |       |  |  |  |
| <b>^</b>                                | Profil ~                                                             | No.         | Golongan/Pangkat          | Nomor SK                 | Terhitung Mulai Tanggal | Aksi  |  |  |  |
|                                         | Data pribadi                                                         | 1           | III/b - Penata Muda Tk. I | 760/L3/HKT/KP.03.01/2019 | 01 Juni 2019            | 6 🗹 🔟 |  |  |  |
|                                         | Inpassing                                                            |             |                           |                          |                         |       |  |  |  |
|                                         | Jabatan fungsional                                                   |             |                           |                          |                         |       |  |  |  |
|                                         | Kepangkatan                                                          |             |                           |                          |                         |       |  |  |  |
|                                         | Penempatan                                                           |             |                           |                          |                         |       |  |  |  |
| æ                                       | Kualifikasi >                                                        |             |                           |                          |                         |       |  |  |  |
| \$6                                     | Kompetensi >                                                         |             |                           |                          |                         |       |  |  |  |
| 8                                       | Pelaks. pendidikan 💚                                                 |             |                           |                          |                         |       |  |  |  |
| A                                       | Pelaks. penelitian >                                                 | 1           |                           |                          |                         |       |  |  |  |

### MENGUNJUNGI LAYANAN SERDOS

Sebelum mengunjungi Layanan Serdos, Pastikan bahwa pengecekan dan perbaikan data sudah selesai semua dan Perbaikan datanya sudah di setujui semua oleh LLDikti. Jika sudah OK, saatnya mengunjugi **Layanan Serdos** 

| Data diambil per 1   | Januari 202 | 21                                                                                                    |                                                                                      |                                 |                                                                     |  |
|----------------------|-------------|----------------------------------------------------------------------------------------------------|--------------------------------------------------------------------------------------|---------------------------------|---------------------------------------------------------------------|--|
|                      |             | ikatan neija                                                                                                    |                                                                                      |                                 | Dosen letab                                                         |  |
| 🛫 Reward             | >           | Jabatan Fungsional                                                                                                    | :                                                                                    | :                               | Asisten Ahli                                                        |  |
| 🗯 Layanan PAK        | >           | Pendidikan Terakhir                                                                                                    | :                                                                                    | :                               | S2                                                                  |  |
| 🛱 Lavanan BKD        | >           | Pangkat/Golongan                                                                                                    | :                                                                                    | :                               | Penata Muda Tk. I (III/b)                                           |  |
| <b>_</b> cojular 515 |             | Masa Kerja                                                                                                    | :                                                                                    | :                               | 2.75 Tahun                                                          |  |
| 🗰 Layanan serdos     |             | Masa Kerja Fungsional                                                                                                    | :                                                                                    | :                               | 2.00 Tahun                                                          |  |
| 🖿 Data Dokumen       |             | Usia                                                                                                    | :                                                                                    | :                               | 34.43 Tahun                                                         |  |
|                      |             | Syarat BKD                                                                                                    | :                                                                                    | :                               | Tidak Memenuhi                                                      |  |
|                      |             | TKDA                                                                                                    | :                                                                                    | :                               | TKDA Tidak ada/Tidak valid/Tidak memenuhi passing grade             |  |
|                      |             | ткві                                                                                                    | :                                                                                    | :                               | TKBI Tidak ada/Tidak valid/Tidak memenuhi passing grade             |  |
|                      |             | Pekerti/AA                                                                                                    | :                                                                                    | :                               | Pekerti/AA Tidak ada/Tidak valid                                    |  |
|                      |             | Inpassing                                                                                                    | :                                                                                    | :                               | Ada                                                                 |  |
|                      |             |                                                                                                    |                                                                                      |                                 |                                                                     |  |
|                      |             | Anda tidak termasuk dosen yang berk<br>Hal ini dikarenakan:<br>• Tidak ada/Tidak memenuhi pas<br>• Tidak ada/Tidak memenuhi pas<br>• Tidak ada/Tidak memenuhi Pel<br>• Tidak ada/Tidak memenuhi sya | hak mengikuti Si<br>ssing grade TKB<br>ssing grade TKD<br>kerti/AA<br>arat BKD memer | Sertifik<br>BI<br>DA<br>enuhi s | asi Dosen.<br>selama 2 tahun berturut-turut (Diunggah oleh PSD-PTU) |  |

### Saatnya melakukkan Perbaikan Data

Mengecek TKDA dan TKBI. Langkah selanjutnya adalah mengecek Jabatan Fungsional dengan mengklik tombol Kompetensi -> TES

|                                          | SISTER                                                                      | U<br>Be                                                                                                    | niver       | 🌣 Pengaturan                  | 🕩 Keluar        |                        |                                                              |                      |                     |            |
|------------------------------------------|-----------------------------------------------------------------------------|----------------------------------------------------------------------------------------------------|-------------|-------------------------------|-----------------|------------------------|--------------------------------------------------------------|----------------------|---------------------|------------|
| Selama<br><b>HAST</b><br>Dosen<br>Dokter | t datang, <b>MURNI SRI</b><br>T <b>UTI</b><br>- Program Studi S1 Pendidikar | n -                                                                                                    | Tes         |                               |                 |                        |                                                              |                      |                     |            |
| <b>≜</b> F                               | Profil                                                                      | >                                                                                                    | Pen<br>ajuk | gajuan data TKBI/<br>an data. | ГКDA hanya dapa | t dilakukan sampai tan | ggal 27 Agustus 2021. Periksa kembali di tombol Riwayat Ajua | an dan pastikan tela | ah melakukan simpan | dan        |
| æ                                        | Kualifikasi                                                                 | Gualifikasi > Contraction Contraction > Contraction Contraction C |             |                               |                 |                        |                                                              |                      | Riwa                | ayat Ajuan |
| \$                                       | Kompetensi                                                                  | ~ L                                                                                                    | No.         | Nama Tes                      | Skor Tes        | Jenis Tes              | Penyelenggara                                                | Tahun                | Aksi                |            |
|                                          | Sertifikasi                                                                 |                                                                                                    | 1           | TPDA                          | 696.00          | TKDA Himpsi            | PLTI bekerjasa denganHimpunan Psikologi Indonesia            | 2020                 |                     |            |
|                                          | Tes                                                                         |                                                                                                    |             |                               | Välid           |                        |                                                              |                      |                     |            |
|                                          | Pelaks. pendidikan                                                          | \$                                                                                                    | 2           | Toefl ITP test                | 490.00<br>Vilia | TOEFL ITP              | ETS                                                          | 2020                 |                     |            |
| ا ک                                      | Pelaks. penelitian                                                          | >                                                                                                    | 3           | TKDA Himpsi                   | 696.33<br>Valid | TKDA Himpsi            | PLTI                                                         | 2020                 |                     |            |

### Mengecek **Data Pekerti/AA**. Langkah selanjutnya adalah mengecek Jabatan Fungsional dengan mengklik tombol **Kualifikasi -> Diklat**

| •                                              | SISTER                                                                                                    |   | Universitas Muhammadiyah Jakarta<br>Beranda / Profil / Diklat |                                               |                                   |                            |       |                          |      |  |  |  |  |  |
|------------------------------------------------|----------------------------------------------------------------------------------------------------|---|---------------------------------------------------------------|-----------------------------------------------|-----------------------------------|----------------------------|-------|--------------------------|------|--|--|--|--|--|
| Selamat<br><b>HASTU</b><br>Dosen -<br>Pendidił | t datang, <b>MURNI SRI</b><br>TI<br>Program Studi S1<br>kan Dokter                                                                                          |   | Diklat                                                        | :                                             |                                   |                            |       |                          |      |  |  |  |  |  |
| 🕹 Pr                                           | Pengajuan data Pekerti / AA hanya dapat dilakukan sampai tanggal 27 Agustus 2021. Periksa kembali di tombol Riwayat Ajuan dan pastikan telah melakukan simp |   |                                                               |                                               |                                   |                            |       |                          |      |  |  |  |  |  |
| <b>1</b> ≊                                     | (ualifikasi                                                                                                    | ÷ | C Tambah                                                      |                                               |                                   |                            |       |                          |      |  |  |  |  |  |
|                                                | Pendidikan formal                                                                                                    |   | No.                                                           | Nama Diklat                                   | Jenis Diklat                      | Penyelenggara              | Tahun | Status                   | Aksi |  |  |  |  |  |
|                                                | Diklat                                                                                                    |   | 1                                                             | Pelatihan Peningkatan Ketrampilan Dasar Tekni | k Instruksional (PEKERTI) Pekerti | Universitas Negeri Jakarta | 2017  | Data tidak melalui ajuan | θ    |  |  |  |  |  |
|                                                | Riwayat Pekerjaan                                                                                                    |   |                                                               |                                               |                                   |                            |       |                          |      |  |  |  |  |  |
| a‰ K                                           | ompetensi                                                                                                    | > |                                                               |                                               |                                   |                            |       |                          |      |  |  |  |  |  |
| 🛢 Pe                                           | elaks. pendidikan                                                                                                    | > |                                                               |                                               |                                   |                            |       |                          |      |  |  |  |  |  |
| <u></u> ⊈ Pe                                   | elaks. penelitian                                                                                                    | > |                                                               |                                               |                                   |                            |       |                          |      |  |  |  |  |  |
| %- Р(                                          | elaks. pengabdian                                                                                                    | > |                                                               |                                               |                                   |                            |       |                          |      |  |  |  |  |  |

### Buatlah **BKD Per 2 Tahun**. Serahkan ke Admin PSD-PTU di Perguruan Tinggi untuk di Upload

|                                                                                                    | SISTER                                                               | <b>Univ</b><br>Berand | <b>versil</b><br>da / Ma | t <b>as Muham</b><br>anajemen Serdos          | <b>madiyah</b><br>/ Daftar Eligibl | <b>Jakarta</b><br>le Serdos |                       |          | PS                                              | SD-PTU - Universitas         | 🌣 Pengatu                         | an 🕩 Kelua                           |                                                            |            |
|----------------------------------------------------------------------------------------------------|----------------------------------------------------------------------|-----------------------|--------------------------|-----------------------------------------------|------------------------------------|-----------------------------|-----------------------|----------|-------------------------------------------------|------------------------------|-----------------------------------|--------------------------------------|------------------------------------------------------------|------------|
| ielamat datai<br><b>1UHAMMAE</b><br>'SD-PTU - Un<br>1uhammadiy                                                                                                    | ng, <b>UNIVERSITAS</b><br>DIYAH JAKARTA<br>niversitas<br>rah Jakarta | e                     | Dafta                    | r Nominasi Calor                              | n Peserta Serc                     | los                         |                       |          |                                                 | KEMDIKBUD                    | RISTEK ~                          | • ?Mengapa Ti                        | lak masuk eligible D1?                                     |            |
| Layanan serdos Data berikut adalah data calon DYS yang telah memenuhi persyaratan untuk mengikuti Sertifikasi Dosen 2021, apabila tidak ada data yang tidak lengkap/tidak memenuhi/tidak ada. Data diambil per 1 Januari 2021 |                                                                      |                       |                          |                                               |                                    |                             |                       |          |                                                 |                              |                                   | da.                                  |                                                            |            |
|                                                                                                    |                                                                      | lkan 🚺 💙 entita       |                          | Pencarian:                                    |                                    |                             |                       |          |                                                 |                              |                                   |                                      |                                                            |            |
|                                                                                                    |                                                                      |                       | No                       | Nama/NIDN                                     | Program<br>Studi                   | Pendidikan<br>Terakhir      | Jabatan<br>Fungsional | Golongan | Masa<br>Kerja/Umur/I<br>Kerja Jabfur<br>Pertama | TMMD<br>Masa<br>Ig           | BKD per 2<br>Tahun                | TKDA                                 | ткві                                                       | Pekerti/AA |
|                                                                                                    |                                                                      | _                     | 31                       | ANGGANA<br>FITRI<br>SATWIKASARI<br>0309039002 | Arsitektur<br>(S1)                 | 82                          | Asisten Ahli          | III/b    | 4.33/30.82/                                     | 2.51 01<br>September<br>2016 | Tidak<br>Memenuhi<br>E Detail BKD | Tidak<br>ada                         | 527.00 -<br>Language<br>Centre of<br>UNJ<br>(TOEFL<br>ITP) | Tidak ada  |
|                                                                                                    |                                                                      |                       | 32                       | DIHARTAWAN<br>0325107508                      | Kesehatan<br>Masyarakat<br>(S1)    | 82                          | Asisten Ahli          | III/b    | 4.29/45.19/                                     | 2.25 16<br>September<br>2016 | Tidak<br>Memenuhi<br>🚍 Detail BKD | 583.00 -<br>PLTI<br>(TKDA<br>Himpsi) | 65.00 -<br>PLTI<br>(TOEP-<br>TEFLIN)                       | Tidak ada  |

### Admin PSD-PTU

| SISTER                                                                                              | Universitas Muhammadiyah Jakarta<br>Beranda / Manajemen Serdos |                            |                                                |                                 |                        |                       |                     |                                                     |                         |                                    |                                      | P                                                          | PSD-PTU - Universitas Muhammadiyah Jakarta 🗸 🕈 Pengaturan 🛛 🗭 Keluar |                     |                       |          |        |                                                       |               |
|----------------------------------------------------------------------------------------------------|----------------------------------------------------------------|----------------------------|------------------------------------------------|---------------------------------|------------------------|-----------------------|---------------------|-----------------------------------------------------|-------------------------|------------------------------------|--------------------------------------|------------------------------------------------------------|----------------------------------------------------------------------|---------------------|-----------------------|----------|--------|-------------------------------------------------------|---------------|
| Selamaidatang, UNIVERSITAS<br>MUHAMMADIYAH JAKARTA<br>PSO-PTU - Universitas Muhammadiyah<br>Jakanta | 🕴 Layanan Sertifikasi                                          | Dosen                      |                                                |                                 |                        |                       |                     |                                                     |                         |                                    |                                      |                                                            |                                                                      |                     |                       |          |        | 1                                                     | fahun: 2021 🗸 |
| Layanan serdos                                                                                      | 💙 Daftar Dosen Tersert                                         | tifikasi                   | 🗙 Daftar Dose                                  | en Belum Ters                   | ertifikasi 📑           | i Daftar Nomina       | isi Calon Pesei     | rta Serdos                                          |                         |                                    |                                      |                                                            |                                                                      |                     |                       |          |        |                                                       |               |
|                                                                                                    | Maaf, Saat ini belum a                                         | da Period                  | e Serdos yang d                                | ibuka                           |                        |                       |                     |                                                     |                         |                                    |                                      |                                                            |                                                                      |                     |                       |          |        |                                                       |               |
|                                                                                                    | Layanan serdos                                                 | Data b<br>Data d<br>Menamo | perikut adalah data d<br>liambil per 1 Januari | alon DYS yang<br>2021           | telah memenuhi p       | ersyaratan untuk n    | nengikuti Sertifika | asi Dosen 2021, apabila t                           | tidak ada data y        | yang tidak lengkap                 | λidak meme                           | :nuhi/tidak ad                                             | a.                                                                   |                     | Page                  | series : |        |                                                       |               |
|                                                                                                    |                                                                | No                         | Nama/NIDN                                      | Program<br>Studi                | Pendidikan<br>Terakhir | Jabatan<br>Fungsional | Golongan            | Masa<br>Kerja/Umur/Masa<br>Kerja Jabfung<br>Pertama | TMMD                    | BKD per 2<br>Tahun                 | TKDA                                 | ткві                                                       | Pekerti /AA                                                          | Status<br>Keaktifan | Status<br>Kepegawaian | NPWP     | Detail | Status<br>Eligible                                    |               |
|                                                                                                    |                                                                | 31                         | ANGGANA<br>FITRI<br>SATWIKASARI<br>0309039002  | Arsitektur<br>(S1)              | \$2                    | Asisten Ahli          | III/b               | 4.33/30.82/2.51                                     | 01<br>September<br>2016 | Tidak<br>Memenuhi<br>🖿 Detall 8 KD | Tidak<br>ada                         | 527.00 -<br>Language<br>Centre of<br>UNJ<br>(TOEFL<br>ITP) | Tidak ada                                                            | Adif                | NON PNS               | Ada      | a      | Belum<br>eligible,<br>silahkan<br>lengkapi<br>datanya |               |
|                                                                                                    |                                                                | 32                         | DIHARTAWAN<br>0325107508                       | Kesehatan<br>Masyarakat<br>(S1) | \$2                    | Asisten Ahli          | Шљ                  | 4.29/45.19/2.25                                     | 16<br>September<br>2016 | Tidak<br>Memenuhi<br>🖿 Detall 8 KD | 583.00 -<br>PLTI<br>(TKDA<br>Himpsi) | 65.00 -<br>PLTI<br>(TOEP-<br>TEFLIN)                       | Tidak ada                                                            | Attif               | NON PNS               | Ada      | ۹      | Belum<br>eligible,<br>silahkan<br>lengkapi<br>datanya |               |
|                                                                                                    |                                                                | 33                         | PRIAN<br>GAGANI<br>CHAMDARENO<br>0304038703    | Teknik<br>⊟ektro (S1)           | \$2                    | Asisten Ahli          | Шљ                  | 3.33/33.83/2.09                                     | 01<br>September<br>2017 | Tidak<br>Memenuhi<br>🖿 Detall BKD  | Tidak<br>ada                         | Tidak ada                                                  | Tidak ada                                                            | Aldif               | NON PNS               | Ada      | a      | Belum<br>eligible,<br>silahkan<br>lengkapi<br>datanya |               |
|                                                                                                    |                                                                | 34                         | ALIDINA NUR<br>AFIFAH<br>0330078601            | Pendidikan<br>Dokter (S1)       | \$2                    | Asisten Ahli          | III/b               | 2.75/34.43/2.00                                     | 01 April<br>2018        | Tidak<br>Memenuhi<br>🖿 Detall BKD  | Tidak<br>ada                         | Tidak ada                                                  | Tidak ada                                                            | Adif                | NON PNS               | Ada      | ٩      | Belum<br>eligible,<br>silahkan<br>lengkapi<br>datanya |               |
|                                                                                                    |                                                                | 35                         | MURNI SRI<br>HASTUTI<br>0315038203             | Pendidikan<br>Dokter (S1)       | Sp-1                   | Asisten Ahli          | III/b               | 11.45/38.80/2.00                                    | 21 Juli<br>2009         | Tidak<br>Memenuhi<br>🖿 Detall 8 KD | 696.33 -<br>PLTI<br>(TKDA<br>Himpsi) | 490.00 -<br>ETS<br>(TOEFL<br>ITP)                          | Tidak ada                                                            | Adif                | NON PNS               | Ada      | Q      | Belum<br>eligible,<br>silahkan<br>lengkapi<br>datanya |               |

### Melakukan **Upload BKD**. Langkah selanjutnya adalah meng Upload **Laporan BKD 2 Tahun** dengan mengklik tombol **Detail BKD**

| SISTI                                                                                                    | BR              | <b>Un</b><br>Berai | <b>iversi</b><br>nda / Ma | t <b>as Muham</b> i<br>anajemen Serdos        | m <b>adiyah</b><br>/ Daftar Eligibl | <b>Jakarta</b><br>le Serdos |                       | PSI      | PSD-PTU - Universitas Muhammadiyah Jakarta 👻 🌣 Pengaturan 🕑 Kelua |                            |                                    |                                      |                                                            |            |  |
|----------------------------------------------------------------------------------------------------|-----------------|--------------------|---------------------------|-----------------------------------------------|-------------------------------------|-----------------------------|-----------------------|----------|-------------------------------------------------------------------|----------------------------|------------------------------------|--------------------------------------|------------------------------------------------------------|------------|--|
| Selamat datang, <b>UNIVEI<br/>MUHAMMADIYAH JAK</b><br>PSD-PTU - Universitas<br>Muhammadiyah Jakarta                                                                                                    | rsitas<br>(Arta |                    | 🖲 Dafta                   | r Nominasi Calor                              | Peserta Serd                        | los                         |                       |          | KEMDIKBUDRISTEK ~       ?Mengapa Tidak masuk eligible D1?         |                            |                                    |                                      |                                                            |            |  |
| Layanan serdos Data berikut adalah data calon DYS yang telah memenuhi persyaratan untuk mengikuti Sertifikasi Dosen 2021, apabila tidak ada data yang tidak len. Data diambil per 1 Januari 2021 Menampilkan 10 · entitas |                 |                    |                           |                                               |                                     |                             |                       |          |                                                                   |                            | ta yang tidak lengk:<br>Pi         | ap/tidak mer<br>encarian: [          | menuhi/tidak a                                             | da.        |  |
|                                                                                                    |                 |                    | No                        | Nama/NIDN                                     | Program<br>Studi                    | Pendidikan<br>Terakhir      | Jabatan<br>Fungsional | Golongan | Masa<br>Kerja/Umur/M<br>Kerja Jabfung<br>Pertama                  | TMMD<br>asa                | BKD per 2<br>Tahun                 | TKDA                                 | ткві                                                       | Pekerti/AA |  |
|                                                                                                    |                 |                    | 31                        | ANGGANA<br>FITRI<br>SATWIKASARI<br>0309039002 | Arsitektur<br>(S1)                  | 82                          | Asisten Ahli          | III/b    | 4.33/30.82/2.                                                     | 51 01<br>September<br>2016 | Tidak<br>Memenuhi<br>⊟ Detail BKD  | Tidak<br>ada                         | 527.00 -<br>Language<br>Centre of<br>UNJ<br>(TOEFL<br>ITP) | Tidak ada  |  |
|                                                                                                    |                 |                    | 32                        | DIHARTAWAN<br>0325107508                      | Kesehatan<br>Masyarakat<br>(S1)     | 82                          | Asisten Ahli          | III/b    | 4.29/45.19/2.                                                     | 25 16<br>September<br>2016 | Tidak<br>Memenuhi<br>I≣ Detail BKD | 583.00 -<br>PLTI<br>(TKDA<br>Himpsi) | 65.00 -<br>PLTI<br>(TOEP-<br>TEFLIN)                       | Tidak ada  |  |

### Melakukan **Upload BKD**. Langkah selanjutnya adalah meng Upload **Laporan BKD 2 Tahun** dengan mengklik tombol **Input Baru**

| Universitas Muhammadiyah Jakarta<br>Beranda / Manalemen Serdos / Diatar Eligible Serdos / Bkd | PSD-PTU- Universitas Muhammudiyah Jakarta 👻 🕈 Pongaturan 🔅 Keluar |
|-----------------------------------------------------------------------------------------------|-------------------------------------------------------------------|
| I≣ Kelengkapan Data BKD                                                                       |                                                                   |
| Nama Dosee                                                                                    | ANGGANA FITRI SATWIGISARI                                         |
| NDN                                                                                           | 0309038003                                                        |
| Asal Prodi Homebasii                                                                          | Ars:Baldur                                                        |
| Asal PT                                                                                       | Universitas Muhammadiyah Jakarta                                  |
| Laporan BKD tahun 2019                                                                        | - Balans sös lagstrat (BDB-                                       |
| Laporan EKD tahun 2020                                                                        | -Bitan ala Ingera 200-                                            |

#### 🔚 Tambah Data Kelengkapan BKD

| Nama Dosen  | : | ANGGANA FITRI SATWIKASARI |
|-------------|---|---------------------------|
| NIDN        | : | 0309039002                |
| Periode BKD | : | Tahun 2019                |

Lampirkan bukti Laporan Kinerja Dosen yang sudah dinilai oleh asesor dan di tanda tangani/disahkan dengan status Memenuhi dalam bentuk pdf dengan ukuran maksimum 2MB dan dijadikan 1 pada pelaksanaan BKD tahun tersebut.

| Bukti Kinerja    | Choose File No file chosen |         |
|------------------|----------------------------|---------|
| Status BKD       | * -Pilih-                  | ~       |
| <b>♦</b> Kembali |                            | 巴Simpan |

### Diharapkan Admin PSD-PTU melakukan Pemantauan terkait dengan kelengkapan Dokumen dan data Dosen

| <b>V</b>                                            | SISTER                                                         | <b>Universit</b> a<br>Beranda / Ma | <b>as Muhammadiyah</b><br>Inalemen Sendos / Dan <b>tar B</b> l | Jakarta<br>gible Sendos      |                        |                          |                       |                                               |                      |                               |                                      |                                                    |                   | PSD                    | -PTU - Universitas Wuham | madiyah Jakarla | Y 🌣 Pen    | gaturan B+ Keluar                                     |
|-----------------------------------------------------|----------------------------------------------------------------|------------------------------------|----------------------------------------------------------------|------------------------------|------------------------|--------------------------|-----------------------|-----------------------------------------------|----------------------|-------------------------------|--------------------------------------|----------------------------------------------------|-------------------|------------------------|--------------------------|-----------------|------------|-------------------------------------------------------|
| Seberal data<br>MUH,AJUUA<br>PSC-PTU-1<br>Mutammada | ng, UNIVERBITAB<br>UDIYAH JAKARTA<br>Universitat<br>ah Jaharta | 🔁 Daftar                           | r Nominasi Calon Pesert                                        | a Serdos                     |                        |                          |                       |                                               |                      |                               |                                      |                                                    |                   |                        | KEMDI                    | KBUDRISTE       | K 💟 🦷 Marg | ga f dik masik sigila (17                             |
| 🏶 Laya                                              | nan cendo c                                                    | Data ber<br>Data dia               | rikul adalah dala calon DYS ya<br>anbil per 1 Januari 2021     | ang lelah memenuhi pi        | arsyaralan unluk mengi | ikuli Serihikasi Dosen 2 | 021, apabila lidak ad | a dala yang lidak lengkap/lidak m             | emenuhi/ildak ada.   |                               |                                      |                                                    |                   |                        |                          |                 |            |                                                       |
|                                                     |                                                                | Menamplik                          | kan 🔟 💙 entita c                                               |                              |                        |                          |                       |                                               |                      | Broastar                      |                                      |                                                    |                   |                        |                          |                 |            |                                                       |
|                                                     |                                                                | No                                 | Nama/NI DN                                                     | Program<br>Biudi             | Pendidikan<br>Terakhir | Jabatan<br>Fung donal    | Golongan              | Maka Kerja/Umur/Maka<br>Kerja Jabiung Perlama | TMMD                 | BK D pør 2 Tahun              | TKDA                                 | ткы                                                | Pekeril/AA        | Bitatu c<br>Keakilitan | Bitatu s<br>Kepegawatan  | NPWP            | Detall     | Btatuc<br>Eligible                                    |
|                                                     |                                                                | 31                                 | ANGGANA FITRI<br>Sattolikasari<br>Dideosodz                    | Arstilektur (81)             | 82                     | Asis len Ahil            | 11/0                  | 4 <b>33/30 2</b> 2/2 <i>5</i> 1               | 01 Seplember<br>2016 | Tidak Nemenuhi<br>🗖 Desi SKD  | Tidak ada                            | 527.00 - Language<br>Cenire of UNJ<br>(TO EFL ITP) | Tidak ada         | AKIT                   | NON PNS                  | вbА             | ٩          | Belum<br>eligible,<br>silahkan<br>lengkapi<br>datanya |
|                                                     |                                                                | 32                                 | DIHARTAMAN<br>CC25107508                                       | Kesehalan<br>Nasyarakai (81) | 82                     | Asis len Ahli            | IIN                   | 4.29¥45.19/2.25                               | 16 Seplember<br>2016 | Tidak Nemenuhi<br>🖬 Desel SKD | SE3 DD -<br>PLTI<br>(TKDA<br>Himpsi) | 65.00 - PLTI<br>(TO EP-TEFLIN)                     | Tidak ada         | AKIY                   | NON PNS                  | Ada             | ٩          | Belum<br>eligible,<br>sitahkan<br>lengkapi<br>datanya |
|                                                     |                                                                | 33                                 | PRIAN GAGANI<br>Chaudareno<br>CSD4C387C3                       | Teknik Bekiro<br>(S1)        | 82                     | Asis len Ahli            | IIND                  | 9.392.09                                      | D1 Seplember<br>2017 | Tidak Nemeruhi                | Tidak ada                            | Tidak ada                                          | Tidak ada         | AKIY                   | NON PNS                  | Ada             | ٩          | Balum<br>atigibia,<br>sitahkan<br>lengkapi<br>datanya |
|                                                     |                                                                | ۶E                                 | ALIDINA NUR AFIFAH<br>Degido73501                              | Pendidikan<br>Dokler (81)    | 82                     | Asis len Ahli            | 1140                  | 2.75/34.43/2.00                               | 01 April 2018        | Tidak Nemeruhi                | Tidak ada                            | Tidak ada                                          | Tidak ada         | AKIY                   | NON PNS                  | Ada             | ٩          | Belum<br>eligible,<br>sitahkan<br>lengkapi<br>datanya |
|                                                     |                                                                | 35                                 | MURNISRIHASTUTI<br>131508213                                   | Pendidikan<br>Dokler (81)    | Sp-1                   | Asisien Ahli             | IIND                  | 11.45/38.20/2.00                              | 21 Jul 2009          | Tidak Nemeruhi                | 696.23 -<br>PLTI<br>(TKDA<br>Himpsi) | 450.00 - ETS<br>(TO EFL ITP)                       | Tidak ada         | AKIY                   | NON PNS                  | Ada             | ٩          | Belum<br>etigible,<br>silahkan<br>lengkapi<br>datanya |
|                                                     |                                                                | 36                                 | ROOSDIANA HARAHAP<br>12917 126401                              | lmu Hukum (81)               | 82                     | Asis len Ahli            | IIN                   | ת 27אם 1960 מינו דב                           | D6 Desember<br>1963  | Tidak Nemenuhi<br>🖬 Desel SKD | Tidak ada                            | Tidak ada                                          | Tidak ada         | AKIY                   | NON PNS                  | Tidak ada       | ٩          | Belum<br>eligible,<br>sitahkan<br>lengkapi<br>datanya |
|                                                     |                                                                | 37                                 | YUSRI HAPSARI UTAMI<br>0912017109                              | Pendidikan<br>Dokler (81)    | 82                     | Asis len Ahli            | 1160                  | 12.81/49.95/12.81                             | 11 Mare I 2008       | Tidak Nemeruhi                | Tidak ada                            | Tidak ada                                          | Tidak ada         | AKIY                   | NON PNS                  | Ada             | ٩          | Betum<br>etigibte,<br>sitahkan<br>tengkapt<br>datanya |
|                                                     |                                                                | 77                                 | TRIMARYINI                                                     | Rendidikas                   | Gm-4                   | esisten ehit             | 112-a                 | 7 10/26 00/17 00                              | 76 Normher           | Tidak Bernerada               | This was                             | Tidak win                                          | Third set and set | ek i v                 |                          | e hú            |            | Palum                                                 |

### Pastikan Sudah dengan Versi Terbaru

| SISTER                                                     | Universitas Muhammadiyah Jakarta                                                                                    | Admin PT - Universitas Muhammadiyah Jakarta 🗸 🌣 Pengaturan 🕑 Keluar |
|------------------------------------------------------------|----------------------------------------------------------------------------------------------------|---------------------------------------------------------------------|
| Selamat datang, <b>UNIVERSITAS</b><br>MUHAMMADIYAH JAKARTA |                                                                                                    | Pilih Dosen / Tendik                                                |
| Admin PT - Universitas<br>Muhammadiyah Jakarta             |                                                                                                    | C Sinkronisasi                                                      |
| ▲ Profil >                                                 | Tanggal Versi SISTER Pusat (Repository)       :       19 Agustus 2021 - 21:39                                       | 0:43 ⊡ Ubah Mail Server                                             |
| −<br>≠ Kualifikasi →                                       | Tanggal Versi SISTER Universitas Muhammadiyah       :       19 Agustus 2021 - 21:39         Jakarta       .       . | 9:43<br>At Kode Registrasi                                          |
| 🚓 Kompetensi 🛛 🔹                                           | Pembaharuan Database SISTER : Tidak ada versi terbaru                                                               | U Perbarui Versi                                                    |
| 🛢 Pelaks. pendidikan >                                     | Database SISTER Universitas Muhammadiyah Jakarta : Versi 1.7.3                                                      | 🛓 Dorong Sinkronisasi                                               |
| 📕 Pelaks. penelitian 🔷 🛛                                   |                                                                                                    | 📥 Duplikat Pengguna                                                 |
| % Pelaks. pengabdian →                                     | Log terbaru :<br>1. Penyesuaian layanan serdos baru<br>2. Renombahan tabal sintranisasi                             | i Cek Data                                                          |
| Penunjang >                                                | 2. Penambanan taber sinkronisasi<br>3. Penyesuaian layanan BKD<br>4. Fitur ajuan TKBUTKDA                           |                                                                     |
| ¶r Reward →                                                | 5. Fitur ajuan Pekerti/AA<br>6. Persiapan Rilis API 1.0                                                             |                                                                     |
| 🗯 Layanan PAK 🛛 🗸                                          |                                                                                                    |                                                                     |

## Lakukan Syncronisasi Berkala

| 🛓 Pelaks. penelitian | > | Batas Melakukan Sync per hari 70x perhari |                                                          |            |          |       |        |            |  |  |  |  |  |  |
|----------------------|---|-------------------------------------------|----------------------------------------------------------|------------|----------|-------|--------|------------|--|--|--|--|--|--|
| 🗞 Pelaks, pengabdian | > | Berl                                      | nasil Melakukan Sync per hari                            |            | 0x       |       |        |            |  |  |  |  |  |  |
| A n                  |   | Sisa Melakukan Sync per hari 70x          |                                                          |            |          |       |        |            |  |  |  |  |  |  |
| 😲 Penunjang          | > |                                           |                                                          |            |          |       |        |            |  |  |  |  |  |  |
| 🛫 Reward             | > |                                           |                                                          |            |          |       |        |            |  |  |  |  |  |  |
| 🖈 Layanan PAK        | > | ØS                                        | inkronisasi Mengambil data Dokumen Riwayat Kepangkatan . |            |          |       |        |            |  |  |  |  |  |  |
| Validasi data dosen  | > |                                           | 88%                                                      |            |          |       |        |            |  |  |  |  |  |  |
| Aktivitas Kolektif   | > | i D                                       | ATA YANG AKAN DIKIRIM                                    |            |          |       |        |            |  |  |  |  |  |  |
|                      |   | No.                                       | Tabel                                                    | Diperbarui | Berhasil | Gagal | Jumlah | Status     |  |  |  |  |  |  |
| 🖞 Daftar Dosen       |   | 1                                         | nilai_tes                                                | 0          | 2        | 0     | 2      | 🗸 Berhasil |  |  |  |  |  |  |
| )≋ Layanan PAK PLP   | > | 2                                         | litabmas                                                 | 0          | 1        | 0     | 1      | 🗸 Berhasil |  |  |  |  |  |  |
|                      |   | 3                                         | publikasi                                                | 0          | 29       | 0     | 29     | 🗸 Berhasil |  |  |  |  |  |  |
|                      |   | 4                                         | tulis_pub                                                | 0          | 29       | 0     | 29     | 🗸 Berhasil |  |  |  |  |  |  |
|                      |   | 5                                         | sdm_anggota_litabmas                                     | 0          | 3        | 0     | 3      | 🗸 Berhasil |  |  |  |  |  |  |
|                      |   | 6                                         | pengguna                                                 | 0          | 1        | 0     | 1      | 🗸 Berhasil |  |  |  |  |  |  |
|                      |   | 7                                         | rwy_sertifikasi                                          | 0          | 1        | 0     | 1      | 🗸 Berhasil |  |  |  |  |  |  |
|                      |   | 8                                         | inpassing                                                | 0          | 3        | 0     | 3      | 🗸 Berhasil |  |  |  |  |  |  |

Sinkronisasi
Sinkronisasi selesai dalam waktu 40 detik.

### PENUTUP

- Sakukan apa yang menjadi tugas kita dengan sebaik-baiknya
  "Di balik kesulitan ada kemudahan"
- "Juhan tidak akan memberikan cobaan diluar kemampuan kita (selaku Dosen dan Admin PSD-1771)"
- Berdoalah agar selalu diberikan kelancaran dan kesehatan
  - Share dengan sesama
  - Semoga bermanfaat

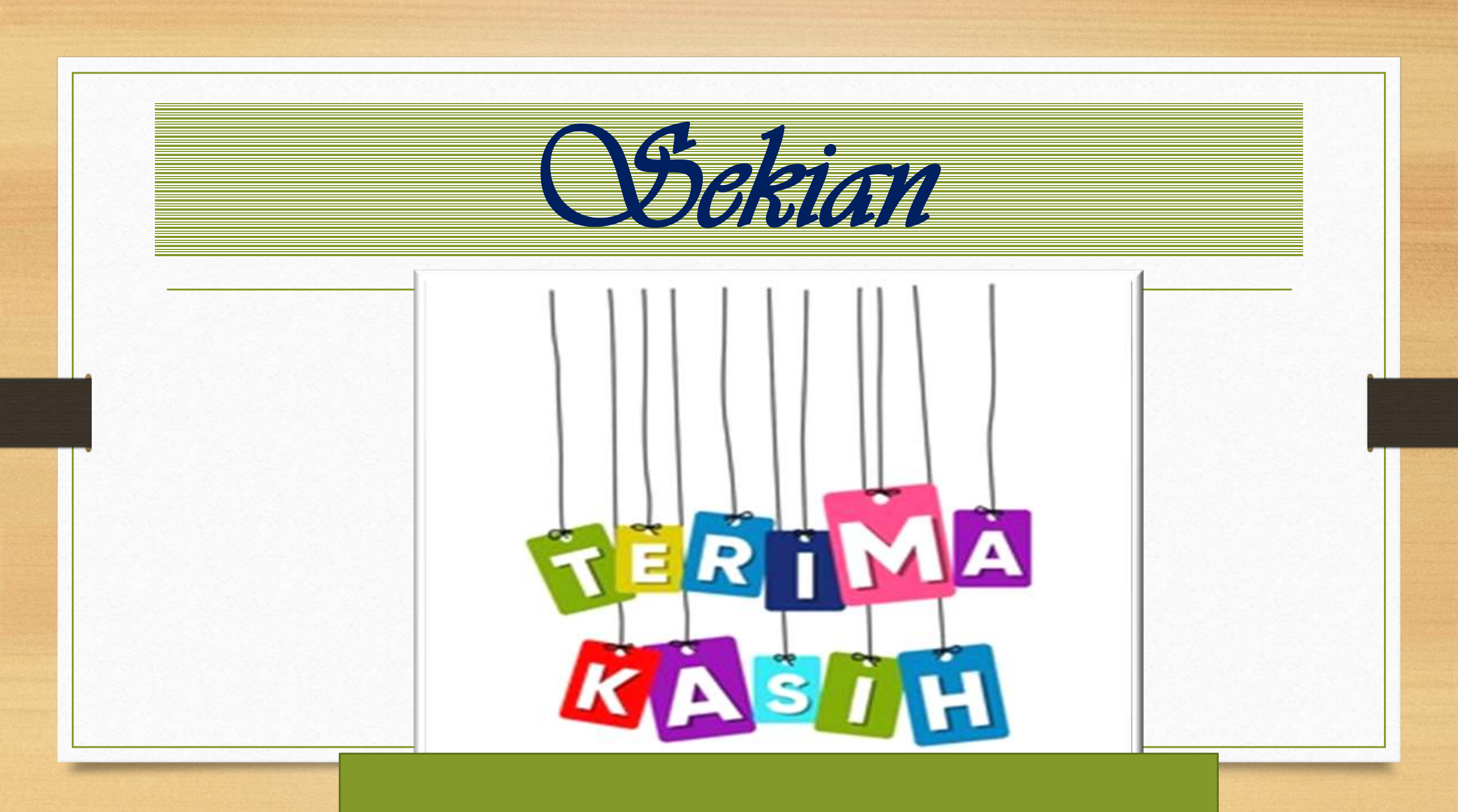